## 一、功能介绍

对于"会员码"、"激活码"、"充值卡"等卡密商品,可通过电子卡密创建卡密库,然后创建电子卡密 类型的商品,选择已创建的卡密库,会员下单后,将会收到卡密库添加的卡密信息。

二、功能路径

商城管理后台 - 应用 - 电子卡密

三、功能说明

1. 创建卡密库

基础信息:填写名称和使用说明、选择分类

卡密数据结构设置:

a.数据排重设置(开启后,若新数据与已存在的数据重复,则无法添加)

b.字段:若电子卡密仅有一条数据组成,此处只需要设置1条字段;

若电子卡密由多条数据组成,则需要设置多条字段

(注: 超链接属性的字段, 在手机端浏览时, 可直接点击进行访问; 小程序需要将受访域名添加白名单)

| ٢                                        |                   |                    |                      |                    |                       |                    |                    | ₿歳用                |                    |                        |                          |               |    |  | 🕘 🤤 🚖 🖉 🗉 |
|------------------------------------------|-------------------|--------------------|----------------------|--------------------|-----------------------|--------------------|--------------------|--------------------|--------------------|------------------------|--------------------------|---------------|----|--|-----------|
|                                          | ←返回               | 创建卡密库              |                      |                    |                       |                    |                    |                    |                    |                        |                          |               |    |  |           |
| <ul> <li>中世万英</li> <li>中古其他设置</li> </ul> | 基础信息              | ι                  |                      |                    |                       |                    |                    |                    |                    |                        |                          |               |    |  |           |
| 向 回收站                                    |                   | 卡密库名称              | 爱奇艺会员                |                    |                       |                    | 5/40               |                    |                    |                        |                          |               |    |  |           |
|                                          |                   | 卡密库分类              | £                    |                    |                       |                    | ~                  |                    |                    |                        |                          |               |    |  |           |
|                                          |                   | 香注                 |                      |                    |                       |                    |                    |                    |                    |                        |                          |               |    |  |           |
|                                          | œ                 |                    |                      |                    |                       |                    | 0/20               | 0                  |                    |                        |                          |               |    |  |           |
|                                          |                   | 使用说明               | 一件购买,不到              | 可退换                |                       |                    |                    |                    |                    |                        |                          |               |    |  |           |
|                                          |                   |                    |                      |                    |                       |                    | 9/50               | 0                  |                    |                        |                          |               |    |  |           |
|                                          | 卡斯波斯特伯役置 他建立不可要改  |                    |                      |                    |                       |                    |                    |                    |                    |                        |                          |               |    |  |           |
|                                          | 提示:<br>若出曾<br>若出曾 | 的电子卡密仅和<br>的电子卡密由多 | ■一条数据组成。<br>●余数据组成。● | 例如"激活码<br>例如"账号" 。 | " . 则此处只重<br>密码" "邮箱" | 设置1条字段。<br>,则此处需要1 | 显示名称为"<br>设置3条字段,] | 激活码"即可,<br>显示名字逐一号 | 此后在此卡密<br>1入"账号""8 | 车中录入激活码-<br>名码" "邮箱" , | —种数据;<br>此后录入数据时,则需要由这31 | 种数据共同组成一能虚拟卡密 | 5. |  |           |
|                                          | 数据排重              | ○ 打开               | ● 美闭 排               | 靈说明 😑              |                       |                    |                    |                    |                    |                        |                          |               |    |  |           |
|                                          | 字段                | 显示                 | 名称(最长20字             | -)                 |                       |                    |                    | 字段層性               | 0                  | 换                      | 'n                       |               |    |  |           |
|                                          | *李碇1              |                    |                      |                    |                       |                    | 0/20               | 本文 ()              | ) 超链接              |                        |                          |               |    |  |           |
|                                          |                   |                    |                      |                    |                       |                    |                    |                    |                    | 3                      | 回列表 提交                   |               |    |  |           |

2. 查看卡密数据: 展示当前卡密库卡密的状态、添加时间等信息;

卡密数据可以选择手动添加,也可以批量导入数据

| ٢                                                                         |                                    |             |              | <b>苗应用 ⊡</b> 财务 ()#8 |                     | <ul> <li>(±) (=) 金塚緑和宝 ~</li> </ul> |  |  |  |  |
|---------------------------------------------------------------------------|------------------------------------|-------------|--------------|----------------------|---------------------|-------------------------------------|--|--|--|--|
|                                                                           | ← 返回 查看卡密数据                        |             |              |                      |                     |                                     |  |  |  |  |
| <ul> <li>○ 十四万天</li> <li>○ 十四万天</li> <li>○ 十四万天</li> <li>○ 回収站</li> </ul> | 卡蜜傳信息                              |             |              |                      |                     |                                     |  |  |  |  |
|                                                                           | 卡密库名称 爱奇艺会员<br>卡密库分类 ·<br>留注 一件购买, |             |              |                      |                     |                                     |  |  |  |  |
|                                                                           | <b>卡敏数据</b> 并4条款据, 0条已始。4条未出始      |             |              |                      |                     |                                     |  |  |  |  |
|                                                                           | +添加非密数据 批量导入                       | 数级 💿   下载模板 | 导出数据表        |                      |                     |                                     |  |  |  |  |
|                                                                           | Key 请能入key                         | Q. 选择E      | 〇 选择日期 请选择时间 |                      |                     |                                     |  |  |  |  |
|                                                                           | 未出售(4) 已售                          |             |              |                      |                     |                                     |  |  |  |  |
|                                                                           | 排序值                                | 二位(key)     | 状态           |                      | 添加时间                | 3篇 <b>7</b> 年                       |  |  |  |  |
|                                                                           | 02                                 | 111         | 未出售          |                      | 2021-07-14 11:25:29 | 编辑 自動的                              |  |  |  |  |
|                                                                           | 0 🖉                                | 哈哈哈         | 未出售          |                      | 2021-07-14 11:25:29 | 5968 I 8899                         |  |  |  |  |
|                                                                           | 0 🖉                                | 555         | 未出售          |                      | 2021-07-14 11:25:29 | 1918   2019                         |  |  |  |  |
|                                                                           | 0 🖉                                | 888         | 未出售          |                      | 2021-07-14 11:25:29 | 9648   #89x                         |  |  |  |  |
|                                                                           | 当前页全选 删除 更改                        | 建序          |              |                      |                     | 共4条 < 1 > 20 条/页 × 第至 1 页           |  |  |  |  |
|                                                                           |                                    |             |              |                      |                     |                                     |  |  |  |  |

## 3. 添加卡密库: A.手动填写;B.自动填充

a.自动填充仅应用于字段1 (key) 值, 其他字段不可自动填充

b.自动填充仅适用于这些格式:纯数字、字母开头数字结尾、字母数字混合以数字结尾; (注:末尾连续数字不能超过 16 位,其他格式需手动填写或者 Excel 导入)

c.自动填充将根据当前的数值,自动填充其下方已展开的表格,下方为空白时则自动写入,若下方已有数

据,则覆盖掉

| 8                     | G)前页 B)/a/a/a/ 国间单 A) 全局 III 和 C) 2016月 日 101999 G) 2018日<br>────                                                                                                    | <ul> <li>         E = ±         E = ±          E = ±         E = ±         E =</li></ul> |
|-----------------------|----------------------------------------------------------------------------------------------------|----------------------------------------------------------------------------------------------------|
| □ 卡密库                 | 開始がする (1) (1) (1) (1) (1) (1) (1) (1) (1) (1)                                                                                                    |                                                                                                    |
| 日 卡密分类 ③ 卡密其他设置 页 回收站 | 您正在向 雙奇艺会员 添加卡案教辑                                                                                                    |                                                                                                    |
|                       | 注意:每个学家正行动观惑,最长50个学符<br>由时境权功能同時:<br>①po2用学学校1(49)值,其他学校不可自动境在:<br>②面前现代中期期间前来做出放通,目的成年其下方已是开始造者的。空白间自动写入,若已有数据则要置(10)模入1,下方带相强入5,在1比而由自动境先,5种情绪改为2);<br>②面前现代化选用学习这般相比1。0000001(中国学人,TS户基本的电限)、COOSDOO00001(中国政学品会,L版学和国际,并是由根据学不能超近14位,并因他出现最多动情有成者Excel导入。 |                                                                                                    |
|                       | 二位(key)                                                                                                    | 操作                                                                                                    |
|                       | 333 自动推动 ~                                                                                                    | 不可删除,每次添加至少1条数据                                                                                                    |
|                       | 444. 自动地方 ~                                                                                                    | 854                                                                                                    |
|                       | 665 自动地式 ~                                                                                                    | 856                                                                                                    |
|                       | 777 自动操作 ~                                                                                                    | #590t                                                                                                    |
|                       | 2323 自动境代 >                                                                                                    | 850                                                                                                    |
|                       | +新想一多字段                                                                                                    |                                                                                                    |
|                       |                                                                                                    |                                                                                                    |
|                       |                                                                                                    |                                                                                                    |
|                       | 15/m 077                                                                                                    |                                                                                                    |

卡密分类: 分类创建好后, 在创建卡密库时便可以选择分类

| ٢        |       |        |            |    |  |  |
|----------|-------|--------|------------|----|--|--|
|          | 卡图分类  |        |            |    |  |  |
| 0 +EHERE | 10208 |        |            |    |  |  |
|          | 分类名称  | 中正用計量  | 他還对約       | 強作 |  |  |
|          |       |        | 留无政策       |    |  |  |
|          |       |        |            |    |  |  |
|          |       | 添加卡密分类 | ×          |    |  |  |
|          |       | 卡密分类名称 | 爱奇艺会员 5/10 |    |  |  |
|          |       |        |            |    |  |  |
|          |       |        | 取消         |    |  |  |
|          |       |        |            |    |  |  |
|          |       |        |            |    |  |  |
|          |       |        |            |    |  |  |
|          |       |        |            |    |  |  |
|          |       |        |            |    |  |  |
|          |       |        |            |    |  |  |

卡密其他设置:设置订单未付款时,多少分钟后将自动关闭订单,最低设为15分钟

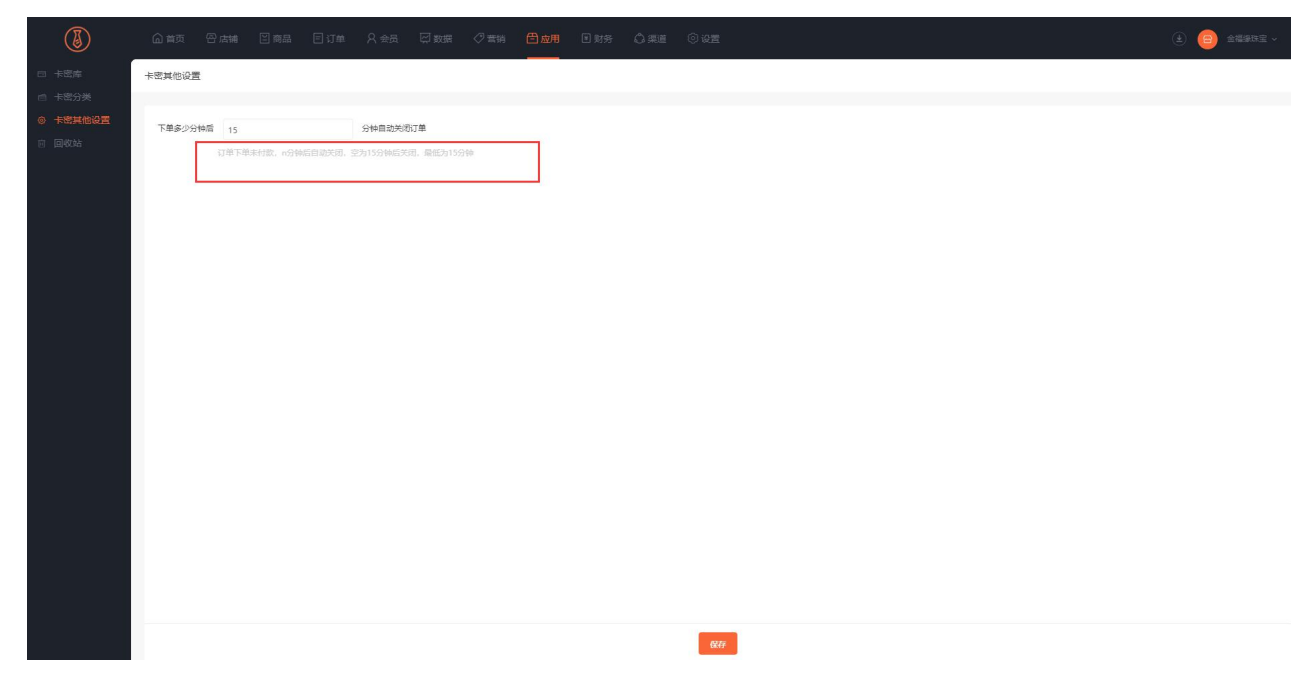

回收站:显示被删除的卡密库,可以选择恢复,或者彻底删除

| ٢                                                                           |                           |              | ● 应用 ■ 财务 ① 渠道 |     |                     | <ul> <li>         (ع) 金橋線取加 ~     </li> </ul> |  |  |  |
|-----------------------------------------------------------------------------|---------------------------|--------------|----------------|-----|---------------------|-----------------------------------------------|--|--|--|
| <ul> <li>□ 卡密库</li> <li>□ 卡密方类</li> <li>○ 卡密其他设置</li> <li>10 回收站</li> </ul> | 同K036                     |              |                |     |                     |                                               |  |  |  |
|                                                                             |                           |              |                |     |                     |                                               |  |  |  |
|                                                                             | <b>卡密库名称:</b> 输入卡密库名称进行微型 | Q、 卡密岸黄型: 全部 | ~ 3            | 除条件 |                     |                                               |  |  |  |
|                                                                             | 中密库名称                     | 分类           | B              | 库存  | 删除时间                | 操作                                            |  |  |  |
|                                                                             | 一 委员艺会员                   |              | 0              | 4   | 2021-07-14 11:22:59 | 恢复   查看卡密数据   彻底删除                            |  |  |  |
|                                                                             | 」 当前页全选 恢复 利用期除           |              |                |     | 共1錄 <               | 1 > 20条/页 > 氨至 1 页                            |  |  |  |
|                                                                             |                           |              |                |     |                     |                                               |  |  |  |
|                                                                             |                           |              |                |     |                     |                                               |  |  |  |
|                                                                             |                           |              |                |     |                     |                                               |  |  |  |
|                                                                             |                           |              |                |     |                     |                                               |  |  |  |
|                                                                             |                           |              |                |     |                     |                                               |  |  |  |
|                                                                             |                           |              |                |     |                     |                                               |  |  |  |
|                                                                             |                           |              |                |     |                     |                                               |  |  |  |
|                                                                             |                           |              |                |     |                     |                                               |  |  |  |
|                                                                             |                           |              |                |     |                     |                                               |  |  |  |
|                                                                             |                           |              |                |     |                     |                                               |  |  |  |
|                                                                             |                           |              |                |     |                     |                                               |  |  |  |

## 4.创建商品:商品类型选择电子卡密

| ۱                                           | @1₫页 四店             | amia 19 前記 日订本 A 会员 IF 数据 グ車時 日白用 日料券 ①美道 ③ 位置 (2)                                                                                                    | 金襴線珠宝 ~ |  |  |  |  |  |  |
|---------------------------------------------|---------------------|----------------------------------------------------------------------------------------------------|---------|--|--|--|--|--|--|
| □ 商品管理                                      | ← 返回   創建商          | · · · · · · · · · · · · · · · · · · ·                                                                                                    |         |  |  |  |  |  |  |
| 田 商品分类                                      |                     |                                                                                                    |         |  |  |  |  |  |  |
| 回 商品分组                                      | 基础信息                | 商品详情 商品参数                                                                                                    |         |  |  |  |  |  |  |
| <ul> <li>商品参数</li> </ul>                    | 选择商品类型商品            | 周进型。 常品保护后无法想改。 诸壁黄语师                                                                                                    |         |  |  |  |  |  |  |
| <ul> <li>21 批量操作</li> <li>22 回收站</li> </ul> | <b>实体商品</b><br>物流发资 | ▲数規稿器          电子主線              記               H25/B時品               飛行時品               批工業局益               北工業局益               北工業局益               北工業局益               北工業局益               北工業局益               北工業局益               北工業局益               北工業局益               北工業局益               北               ・               ・               ・             ・ |         |  |  |  |  |  |  |
|                                             | 基础信息                |                                                                                                    |         |  |  |  |  |  |  |
|                                             | *商品名称               | · 競校艺会员 5/40                                                                                                    |         |  |  |  |  |  |  |
|                                             | 副标题                 | 1 836-X81660<br>0/90                                                                                                    |         |  |  |  |  |  |  |
|                                             | • 商品主题<br>• 商品轮播题   | +                                                                                                    |         |  |  |  |  |  |  |
|                                             |                     | 作用于褒陋药能。分享及鼎:建议尺寸:750-750@差。                                                                                                    |         |  |  |  |  |  |  |
|                                             |                     | +                                                                                                    |         |  |  |  |  |  |  |
|                                             |                     | 作用于病品評構范別語総論: 建议尺寸: 7507500番票, 総満面可以拒絶間片调整明察, 最多上地10所(至の1法)                                                                                                    |         |  |  |  |  |  |  |
|                                             | 商品分类                | <ul> <li>         ・ 満別将         ・         ・         ・</li></ul>                                                                                                    |         |  |  |  |  |  |  |
|                                             |                     | 常臣可以展于多十分與 <b>無職</b> 分   <b>期新</b>                                                                                                    |         |  |  |  |  |  |  |
|                                             |                     | 1077 下一步                                                                                                    |         |  |  |  |  |  |  |

选择要出售的卡密库

| ١      | 命 首页 图 唐               | 補 習商品 日订单 名全品 菜類語 夕雪納 白斑海 白斑海 白斑 化心理                      | (±) 🤤 ±48%m± - |
|--------|------------------------|-----------------------------------------------------------|----------------|
|        |                        | ā.                                                        |                |
| 田 商品分类 |                        |                                                           |                |
| 回 商品分组 | 基础信息                   | 商品详情 商品参数                                                 |                |
|        |                        | 用品明以進了多个功策 <b>第四</b> 功策   時間                              |                |
| 回 批業操作 | 展开更多设置                 |                                                           |                |
| 🖻 回收站  |                        |                                                           |                |
|        |                        |                                                           |                |
|        | 价格库存                   |                                                           |                |
|        | 规格类型                   | ● 无 ○ 多项推問品                                               |                |
|        | * 售卖价格                 | <b>谢编入价值 元</b>                                            |                |
|        | 划线价格                   | 0 <del>7</del>                                            |                |
|        |                        | 商品没有优惠的指定下,如此你在商品评価会以如此形式显示                               |                |
|        | 成本价<br>* 选择卡密库<br>库存领额 | 0 元                                                       |                |
|        |                        | 成本价格不会对用户展示,仅在订单号出时,可导出统价格,便于商家统计使用                       |                |
|        |                        | 委由艺会员         >                                           |                |
|        |                        | 0                                                         |                |
|        |                        | 育品库在少于预密数量,商品列款库存数量标红显示,如果要发送闲思通知,读到 <mark>通导通知</mark> 公置 |                |
|        | 商品详情显示库存               | ● Ξ示: ○ 時載.                                               |                |
|        | 已出售数                   |                                                           |                |
|        |                        | 807 7-#                                                   |                |

5.**手机端电子卡密商品订单:**在发货信息中,可以看到购买的卡密数据